# Configurar AAA e Cert Auth para Secure Client no FTD via FMC

# Contents

| Introdução                                                            |
|-----------------------------------------------------------------------|
| Pré-requisitos                                                        |
| Requisitos                                                            |
| Componentes Utilizados                                                |
| Informações de Apoio                                                  |
| Diagrama de Rede                                                      |
| Configurações                                                         |
| Configuração no FMC                                                   |
| Etapa 1. Configurar a interface FTD                                   |
| Etapa 2. Confirmar licença do Cisco Secure Client                     |
| Etapa 3. Adicionar Atribuição de Política                             |
| Etapa 4. Detalhes da configuração do perfil de conexão                |
| Etapa 5. Adicionar Pool de Endereços para Perfil de Conexão           |
| Etapa 6. Adicionar Política de Grupo para Perfil de Conexão           |
| Passo 7. Config Secure Client Image para o perfil de conexão          |
| Etapa 8. Acesso à configuração e certificado para o perfil de conexão |
| Etapa 9. Confirmar resumo do perfil de conexão                        |
| Confirmar na CLI do FTD                                               |
| Confirmar no cliente VPN                                              |
| Etapa 1. Confirmar certificado do cliente                             |
| Etapa 2. Confirmar CA                                                 |
| Verificar                                                             |
| Etapa 1. Iniciar conexão VPN                                          |
| Etapa 2. Confirmar sessões ativas no FMC                              |
| Etapa 3. Confirmar sessão VPN na CLI FTD                              |
| Etapa 4. Confirmar comunicação com o servidor                         |
| Troubleshooting                                                       |
|                                                                       |
| <u>keterencia</u>                                                     |

# Introdução

Este documento descreve as etapas para configurar o Cisco Secure Client over SSL no FTD gerenciado pelo FMC com AAA e autenticação de certificado.

## Pré-requisitos

#### Requisitos

A Cisco recomenda que você tenha conhecimento destes tópicos:

- Cisco Firepower Management Center (FMC)
- Firewall Threat Defense Virtual (FTD)
- Fluxo de autenticação de VPN

#### **Componentes Utilizados**

- Cisco Firepower Management Center para VMWare 7.4.1
- Cisco Firewall Threat Defense Virtual 7.4.1
- Cisco Secure Client 5.1.3.62

As informações neste documento foram criadas a partir de dispositivos em um ambiente de laboratório específico. Todos os dispositivos utilizados neste documento foram iniciados com uma configuração (padrão) inicial. Se a rede estiver ativa, certifique-se de que você entenda o impacto potencial de qualquer comando.

# Informações de Apoio

À medida que as empresas adotam medidas de segurança mais rigorosas, a combinação da autenticação de dois fatores (2FA) com a autenticação baseada em certificado tornou-se uma prática comum para melhorar a segurança e proteger contra acesso não autorizado. Um dos recursos que podem melhorar significativamente a experiência e a segurança do usuário é a capacidade de preencher previamente o nome de usuário no Cisco Secure Client. Esse recurso simplifica o processo de login e melhora a eficiência geral do acesso remoto. Este documento descreve como integrar o nome de usuário pré-preenchido com o Cisco Secure Client no FTD, garantindo que os usuários possam se conectar à rede de forma rápida e segura.

Estes certificados contêm um nome comum, que é utilizado para efeitos de autorização.

- CA : ftd-ra-ca-common-name
- Certificado de Cliente : sslVPNClientCN
- Certificado do servidor: 192.168.1.200

# Diagrama de Rede

Esta imagem mostra a topologia usada para o exemplo deste documento.

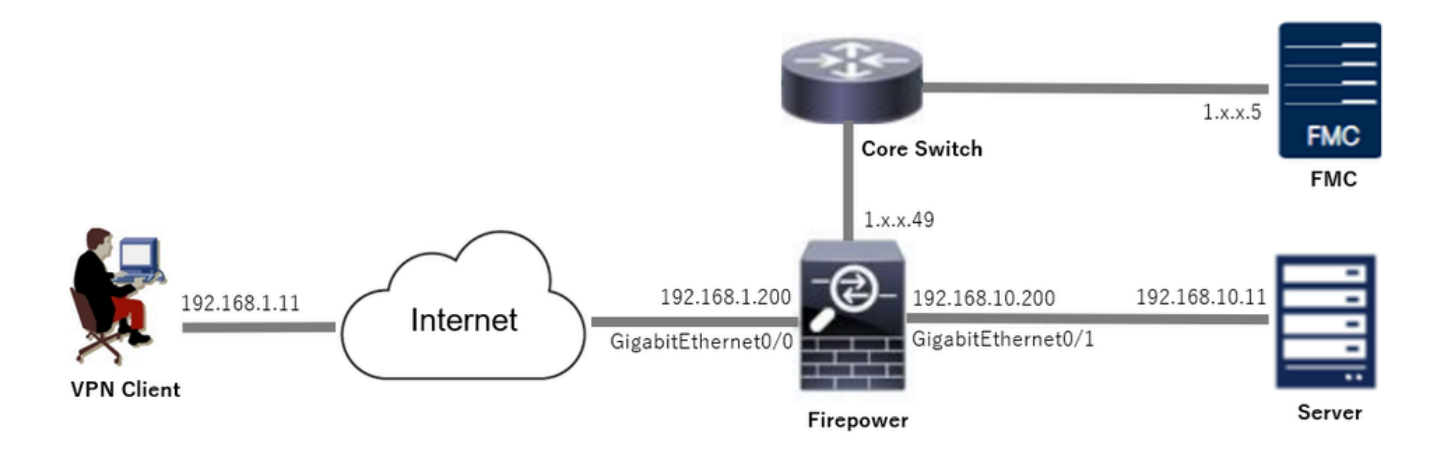

Diagrama de Rede

# Configurações

Configuração no FMC

Etapa 1. Configurar a interface FTD

Navegue até Devices > Device Management, edite o dispositivo FTD de destino, configure a interface interna e externa para FTD na guia Interfaces.

Para GigabitEthernet0/0,

- Nome : externo
- Zona de segurança : outsideZone
- Endereço IP: 192.168.1.200/24

Para GigabitEthernet0/1,

- Nome : dentro
- Zona de segurança : insideZone
- Endereço IP: 192.168.10.200/24

| Firewall Management Cent<br>Devices / Secure Firewall Interfaces | er Overview    | Analysis | Policies Devices | Objects Integration          | De                        | play Q 🚱 🌣      | admin v dual   | SECURE    |
|------------------------------------------------------------------|----------------|----------|------------------|------------------------------|---------------------------|-----------------|----------------|-----------|
| 1                                                                | line Sets DHCP | VTEP     |                  |                              |                           |                 |                | Cancel    |
| All Interfaces Virtual Tunnels                                   |                |          |                  |                              | Q. Search by name         | S               | Add Int        | erfaces * |
| Interface                                                        | Logical Name   | Туре     | Security Zones   | MAC Address (Active/Standby) | IP Address                | Path Monitoring | Virtual Router |           |
| Management0/0                                                    | management     | Physical |                  |                              |                           | Disabled        | Global         | 0, ح      |
| GigabitEthernet0/0                                               | outside        | Physical | outsideZone      |                              | 192.168.1.200/24(Static)  | Disabled        | Global         | /         |
| GigabitEthernet0/1                                               | inside         | Physical | insideZone       |                              | 192.168.10.200/24(Static) | Disabled        | Global         | /         |
| GigabitEthernet0/2                                               |                | Physical |                  |                              |                           | Disabled        |                | /         |
| GigabitEthernet0/3                                               |                | Physical |                  |                              |                           | Disabled        |                | /         |

Interface FTD

Etapa 2. Confirmar licença do Cisco Secure Client

Navegue até Devices > Device Management, edite o dispositivo FTD de destino, confirme a licença do Cisco Secure Client na guia Device.

| Firewall Management Cente<br>Devices / Secure Firewall Device Summe | f Overview Analysi<br>ary | is Policies Devices                                                                                                    | Objects Integration                                                         |             | Dep                              | loy Q 🚱 🌣 😧 admin - 🖓 distance S          | SECURE |
|---------------------------------------------------------------------|---------------------------|----------------------------------------------------------------------------------------------------|-----------------------------------------------------------------------------|-------------|----------------------------------|-------------------------------------------|--------|
| 1.5.49<br>Cisco Firepower Threat Defense for VMware                 |                           | License                                                                                                    |                                                                             | 0           |                                  |                                           |        |
| Device Routing Interfaces Inlin                                     | ne Sets DHCP VTEP         | License Types<br>Performance Tier:                                                                                                | ETD-E - 100 Mine                                                            |             |                                  |                                           |        |
| General                                                             | 1 *                       | Essentials:                                                                                                    | PTDV5 - TOO MODS                                                            | Ţ           | m                                | © G                                       | ĥ      |
| Name:                                                               | 1.766(1).4                | Export-Controlled Features:                                                                                                    |                                                                             |             | :                                | Cisco Firepower Threat Defense for VMware |        |
| Transfer Packets:<br>Troubleshoot:                                  | Ye Logs CLI Download      | Malware Defense:                                                                                                    |                                                                             |             |                                  | 9A33F35ANSU<br>2024-06-14 07:38:47        |        |
| Mode:                                                               | Route                     | IPS:                                                                                                    |                                                                             |             | Zone:                            | UTC (UTC+0:00)                            |        |
| Compliance Mode:                                                    | Non-                      | Carrier:                                                                                                    |                                                                             |             | n:                               | 7.4.1                                     |        |
| Performance Profile:                                                | Defaul                    | URL:                                                                                                    |                                                                             |             | Zone setting for<br>based Rules: | UTC (UTC+0:00)                            |        |
| TLS Crypto Acceleration:                                            | Disable                   | Secure Client Premier:<br>Secure Client Advantage:                                                                                |                                                                             |             |                                  |                                           |        |
| Device Configuration:                                               | Import Export Download    | Secure Client VPN Only:                                                                                                    |                                                                             |             |                                  |                                           |        |
| OnBoarding Method:                                                  | Registration Ke           | If a device already has Secure Client VPI<br>Secure Client Premier or Secure Client A<br>has Secure Client Premier or Secure Clie | N Only they cannot have<br>dvantage. If a device<br>int Advantage it cannot |             |                                  |                                           |        |
| Inspection Engine                                                   |                           | have Secure Client VPN Only                                                                                                    |                                                                             |             | gement                           | /                                         |        |
| Inspection Engine:                                                  | Snort                     |                                                                                                    |                                                                             | Cancel Save | te Host Address:                 | 1.11110.49                                |        |
| Revert to Short 2                                                   |                           |                                                                                                    |                                                                             |             | dary Address:                    |                                           |        |

Licença de cliente seguro

#### Etapa 3. Adicionar Atribuição de Política

Navegue até Devices > VPN > Remote Access e clique no botão Add.

| Name         Status         Last Modified         Mod | Firewall Management Center<br>Devices / VPN / Remote Access | Overview | Analysis             | Policies | Devices | Objects | Integration |  | Deploy | ٩ | ¢   | ° 0 | admin ~ | cisco SECURE |
|-------------------------------------------------------|-------------------------------------------------------------|----------|----------------------|----------|---------|---------|-------------|--|--------|---|-----|-----|---------|--------------|
| Name Status Last Modified                             |                                                             |          |                      |          |         |         |             |  |        |   | Add |     |         |              |
| No configuration available Add a new configuration    | Name                                                        |          | Status Last Modified |          |         |         |             |  |        |   |     |     |         |              |
|                                                       | No configuration available Add a new configuration          |          |                      |          |         |         |             |  |        |   |     |     |         |              |

Adicionar VPN de acesso remoto

Insira as informações necessárias e clique no botão Avançar.

- Nome : ftdvpn-aaa-cert-auth
- Protocolos VPN: SSL
- Dispositivos de destino: 1.x.x.49

| Firewall Management Center Overview Analysis Policies Devices Objects Integration                                                                                                    |                                                                                                    | Deploy | Q | ¢ 🕹 | Ø admi | n ~ disce SECURE |
|----------------------------------------------------------------------------------------------------|----------------------------------------------------------------------------------------------------|--------|---|-----|--------|------------------|
| Remote Access VPN Policy Wizard         Policy Assignment       ② Connection Profile         ③ Policy Assignment       ③ Secure Client         ④ Policy Assignment       ④ Access & Certificate         ⑤ Summary         Targeted Devices and Protocols                                                                                                    | Before You Start                                                                                                    |        |   |     |        | i                |
| Name:  Coss VPN policy and user-defined connection profile.  Name:  VPN Protocols:                                                                                                    | Before you start, ensure the following configuration<br>elements to be in place to complete Remote Access<br>VPN Policy.<br>Authentication Server<br>Configure LOCAL or Realm or RADIUS Server Group<br>or SSO to authenticate VPN clients.<br>Secure Client Package                                                                                                    |        |   |     |        |                  |
| SSL       IPsec=REV2       Targeted Devices:       Austable Devices       Q. Search       1.',, 49                                                                                                    | Make sure you have Secure Client package for VPN<br>Client downloaded or you have the relevant Clico<br>credentials to download it during the wizard.<br>Device Interface<br>Interfaces should be already configured on targeted<br>devices should be already configured on targeted<br>devices on that they can be used as a security zone<br>or interface group to enable VPN access. |        |   |     |        |                  |
| 1. The second second se |                                                                                                    |        |   |     |        |                  |
|                                                                                                    |                                                                                                    |        |   | G   | incel  | Back Next        |

```
Atribuição de política
```

Etapa 4. Detalhes da configuração do perfil de conexão

Insira as informações necessárias para o perfil de conexão e clique no botão + ao lado do item Território local.

- Método de Autenticação : Certificado do Cliente & AAA
- Servidor de autenticação : LOCAL
- · Nome de Usuário do Certificado: Mapear campo específico
- Campo Primário : CN (Nome Comum)
- Campo Secundário: OU (Unidade Organizacional)

| Firewall Management Center Overview Analysis   | s Policies Devices Objects Integration                                                                                                    | Deploy Q 🧬 🌣 🕢 admin ~ 🕬 SECURE |
|------------------------------------------------|----------------------------------------------------------------------------------------------------|---------------------------------|
| Remote Access VPN Policy Wizard                |                                                                                                    |                                 |
| 1 Policy Assignment 2 Connection Profile 3 Sec | sure Client   4 Access & Certificate  5 Summary                                                                                                    |                                 |
|                                                | Connection Profile:                                                                                                    |                                 |
|                                                | Connection Profiles specify the tunnel group policies for a VPN connection. These policies pertain to creating the<br>tunnel itself, how AAA is accompliated and how addresses are assigned. They also include user attributes, which<br>are defined in group policies. |                                 |
|                                                | Connection Profile Name:* ftdvpn-aaa-cert-auth                                                                                                    |                                 |
|                                                | This name is configured as a connection alias, it can be used to connect to the VPN gateway                                                                                                    |                                 |
|                                                | Authentication, Authorization & Accounting (AAA):                                                                                                    |                                 |
|                                                | Specify the method of authentication (AAA, certificates or both), and the AAA servers that will be used for VPN connections.                                                                                                    |                                 |
|                                                | Authentication Method: Client Certificate & AAA +                                                                                                    |                                 |
|                                                | Authentication Server:* LOCAL • +                                                                                                    |                                 |
|                                                | Local Realm.*                                                                                                    |                                 |
|                                                | Prefill username from certificate on user login window                                                                                                    |                                 |
|                                                | Username From<br>Certificate: Map specific field Ise entire DN (Distinguished Name) as username                                                                                                    |                                 |
|                                                | Primary Field: CN (Common Name)                                                                                                    |                                 |
|                                                | Secondary Field: OU (Organisational Unit)                                                                                                    |                                 |
| Detalhes do Perfil de Conexão                  |                                                                                                    |                                 |

Clique em Local na lista suspensa Adicionar território para adicionar um novo território local.

| Firewall Management Center<br>Integration / Other Integrations / Realms | Overview Analysis Policies Devices            | Objects Integration            |          |       | Deploy Q 🚱 🌣 🛛 admin - 🖓 📩 SECURE |
|-------------------------------------------------------------------------|-----------------------------------------------|--------------------------------|----------|-------|-----------------------------------|
| Cloud Services Realms Identity Sources                                  | High Availability eStreamer Host Input Client | Smart Software Manager On-Prem |          |       |                                   |
| Realms Realm Sequences Sync Resul                                       | ts                                            |                                |          |       |                                   |
|                                                                         |                                               |                                |          |       | Compare Realms Add Realm ~        |
| Name * Type                                                             | Description                                   |                                | Status O | Value | State Local                       |
| LocalRealmTest Local                                                    |                                               |                                |          |       | Enabled Active Directory/LDAP     |

Adicionar território local

Insira as informações necessárias para o realm local e clique no botão Salvar.

- Nome : LocalRealmTest
- Nome de usuário : ssIVPNClientCN

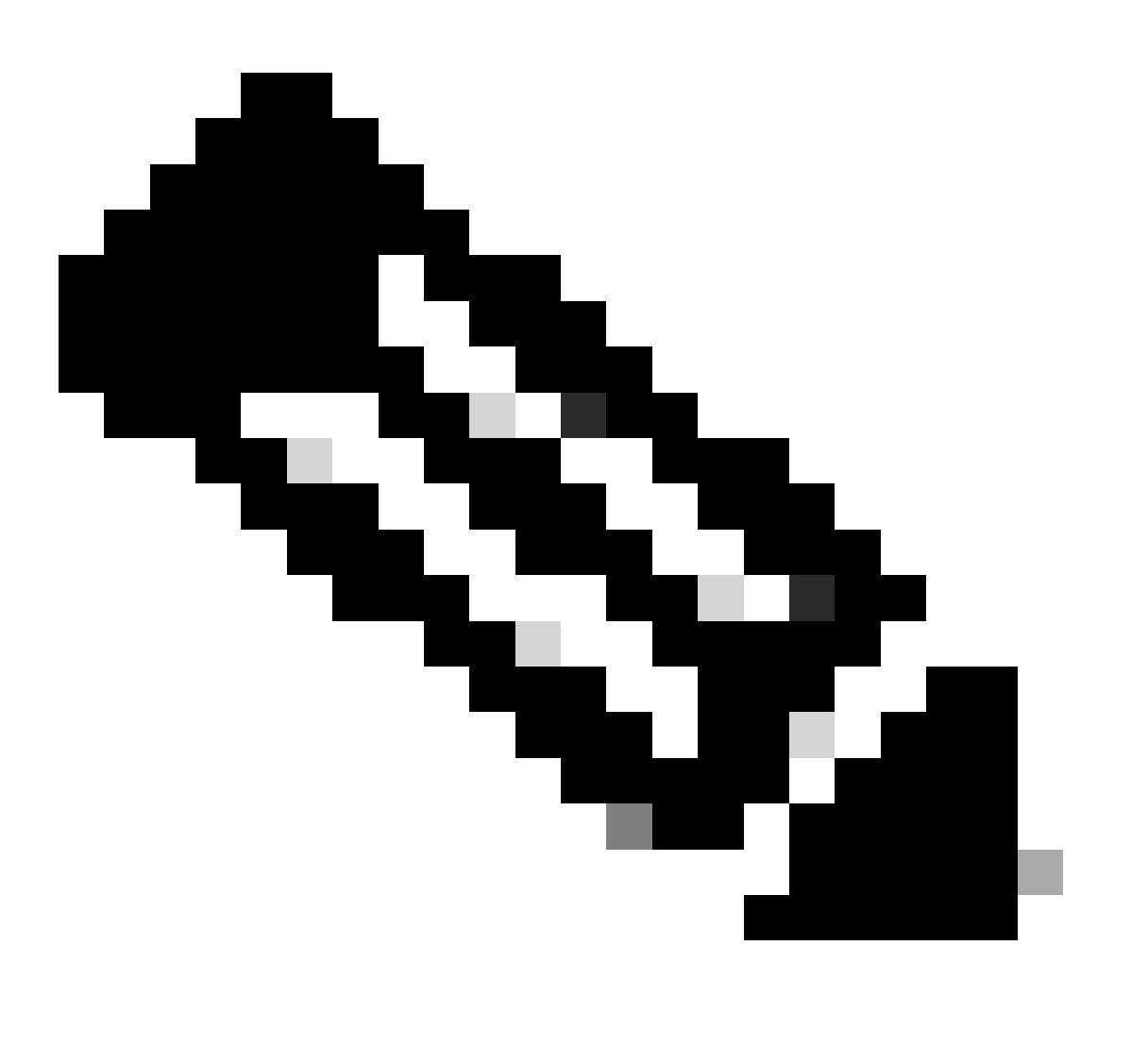

Observação: o nome de usuário é igual ao nome comum no certificado do cliente

| Name* LocalRealmTest       | Description      |
|----------------------------|------------------|
| Local User Configuration   |                  |
| ∧ ssIVPNClientCN           |                  |
| Username<br>sslVPNClientCN |                  |
| Password                   | Confirm Password |
|                            |                  |
| Add another local user     |                  |

| Detellese de territérie lesel |       |            |    |      |       |
|-------------------------------|-------|------------|----|------|-------|
| LIATSINGS ON TATLITOUN INCOL  | local | território | do | lhae | Detal |

#### Etapa 5. Adicionar Pool de Endereços para Perfil de Conexão

Clique no botão edit ao lado do item IPv4 Address Pools.

| Client Address Assignment:                                                                                                    |
|----------------------------------------------------------------------------------------------------|
| Client IP address can be assigned from AAA server, DHCP server and IP address pools. When multiple options are<br>selected, IP address assignment is tried in the order of AAA server, DHCP server and IP address pool. |
| Use AAA Server (Realm or RADIUS only)                                                                                                    |
| Use DHCP Servers                                                                                                    |
| Jse IP Address Pools                                                                                                    |
| IPv4 Address Pools:                                                                                                    |
| IPv6 Address Pools:                                                                                                    |

Adicionar Pool de Endereços IPv4

Insira as informações necessárias para adicionar um novo pool de endereços IPv4. Selecione o novo pool de endereços IPv4 para o perfil de conexão.

- Nome : ftdvpn-aaa-cert-pool
- Intervalo de Endereços IPv4 : 172.16.1.40-172.16.1.50

ΘX

Cancel

Save

| • | Máscara | : | 255 | .255 | .255. | 0 |
|---|---------|---|-----|------|-------|---|
|---|---------|---|-----|------|-------|---|

#### Add IPv4 Pool

| Name*<br>ftdvpn-aaa-cert-pool                                                                                                    |                  |
|----------------------------------------------------------------------------------------------------|------------------|
| Description                                                                                                    |                  |
|                                                                                                    |                  |
| IPv4 Address Range*<br>172.16.1.40-172.16.1.50                                                                                                    |                  |
| Format: ipaddr-ipaddr e.g., 10.72.1.1-10.72.1.150                                                                                                    |                  |
| Mask*<br>255.255.255.0                                                                                                    |                  |
| <ul> <li>Allow Overrides</li> <li>Configure device overrides in the address pool object to<br/>avoid IP address conflicts in case of object is shared across<br/>multiple devices</li> </ul>                                               |                  |
| <ul> <li>Override (0)</li> </ul>                                                                                                    |                  |
|                                                                                                    | Cancel Save      |
| Detalhes do Pool de Endereços IPv4                                                                                                    |                  |
| Etapa 6. Adicionar Política de Grupo para Perfil de Conexão                                                                                                    |                  |
| Clique no botão + ao lado do item Diretiva de Grupo.                                                                                                    |                  |
| Group Policy:<br>A group policy is a collection of user-oriented session attributes which are assigned to client when a VPN<br>connection is established. Select or create a Group Policy object.<br>Group Policy:* +<br>Edit Group Policy |                  |
|                                                                                                    | Cancel Back Next |

Ø

Adicionar Política de Grupo

Insira as informações necessárias para adicionar uma nova política de grupo. Selecione a nova

diretiva de grupo para o perfil de conexão.

- Nome : ftdvpn-aaa-cert-grp
- Protocolos VPN: SSL

#### Add Group Policy

| Name:*<br>ftdvpn-aaa-cert-grp |                                                                                                    |
|-------------------------------|----------------------------------------------------------------------------------------------------|
| Description:                  |                                                                                                    |
|                               |                                                                                                    |
| General Secure                | Client Advanced                                                                                     |
| VPN Protocols                 | VPN Tunnel Protocol:<br>Specify the VPN tunnel types that user can use. At least one tunneling mode |
| IP Address Pools              | must be configured for users to connect over a VPN tunnel.                                          |
| Banner                        | SSL SSL                                                                                             |
| DNS/WINS                      | IPsec-IKEv2                                                                                         |
| Split lunneling               |                                                                                                    |
|                               |                                                                                                    |
|                               |                                                                                                    |
|                               |                                                                                                    |
|                               |                                                                                                    |
|                               |                                                                                                    |
|                               |                                                                                                    |
|                               |                                                                                                    |
|                               |                                                                                                    |
|                               |                                                                                                    |
|                               | Cancel Save                                                                                         |

0

Passo 7. Config Secure Client Image para o perfil de conexão

Detalhes da Política de Grupo

Selecione o arquivo de imagem de cliente seguro e clique no botão Avançar.

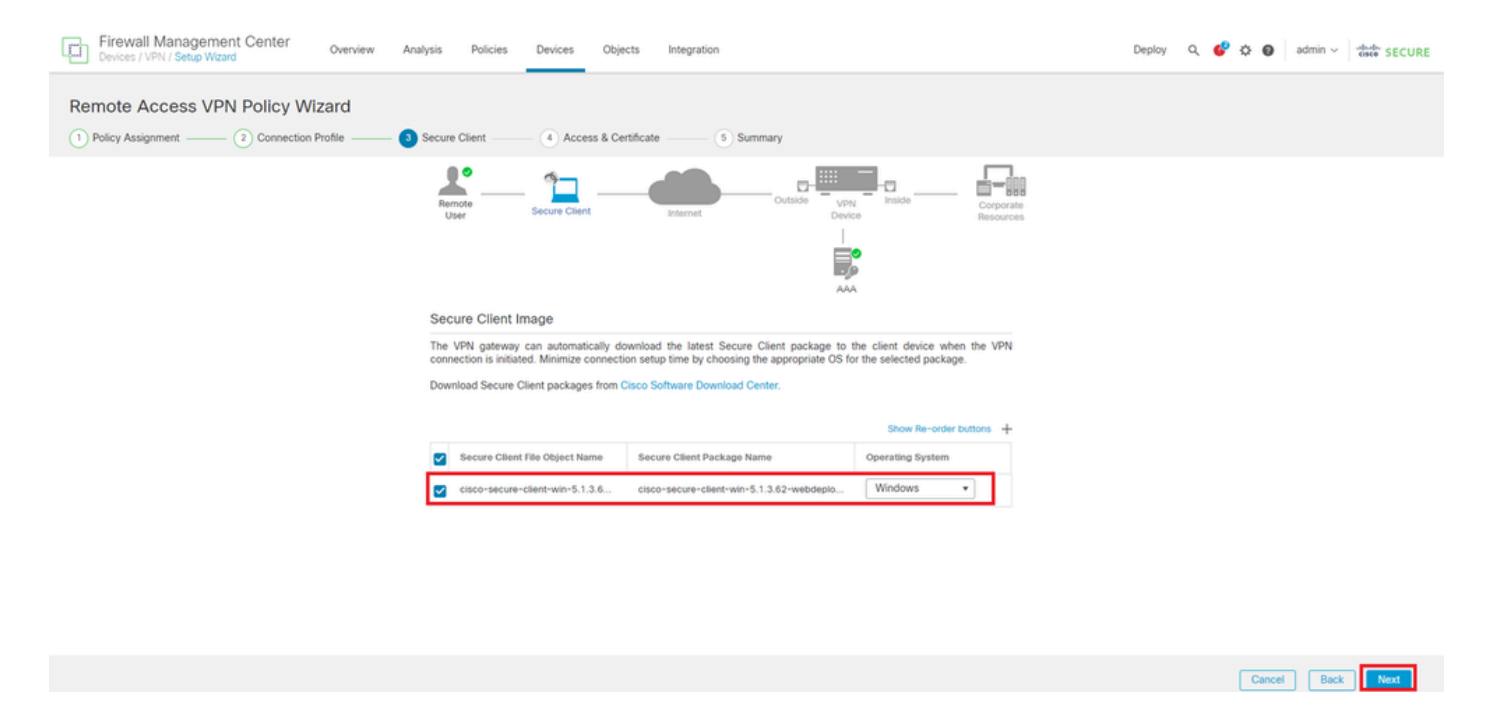

Selecionar Imagem de Cliente Segura

#### Etapa 8. Acesso à configuração e certificado para o perfil de conexão

Selecione Security Zone para conexão VPN e clique no botão + ao lado do item Certificate Enrollment.

• Grupo de interface/Zona de segurança : outsideZone

| Firewall Management Center Overview Analysis Policies Devices Objects Integration                                                                                                    | Deploy Q 🧬 🌣 🕢 admin ~ 🔤 |
|----------------------------------------------------------------------------------------------------|--------------------------|
| Remote Access VPN Policy Wizard                                                                                                    |                          |
| 1) Policy Assignment (2) Connection Profile (3) Secure Client (4) Access & Certificate (5) Summary                                                                                    |                          |
| Remote Secure Client Internet Outside Uppn Inside Corporate Resources                                                                                                    |                          |
|                                                                                                    |                          |
| Network Interface for Incoming VPN Access                                                                                                    |                          |
| Select or create an Interface Group or a Security Zone that contains the network interfaces users<br>will access for VPN connections                                                  |                          |
| Interface group/Security Zone: * outsideZone +                                                                                                    |                          |
| Insable DTLS on member interfaces                                                                                                    |                          |
| ▲ All the devices must have interfaces as part of the Interface Group/Security Zone selected.                                                                                         |                          |
| Device Certificates                                                                                                    |                          |
| Device certificate (also called Identify certificate) identifies the VPN gateway to the remote access<br>clients. Select a certificate which is used to authenticate the VPN gateway. |                          |
| Certificate Enrollment:*                                                                                                    |                          |

Selecionar Zona de Segurança

Insira as informações necessárias para o certificado FTD e importe um arquivo PKCS12 do computador local.

- Nome : ftdvpn-cert
- Tipo de registro: arquivo PKCS12

### Add Cert Enrollment

| Name*<br>ftdvpn-cert |                     |                         |                                 | - |
|----------------------|---------------------|-------------------------|---------------------------------|---|
| Description          |                     |                         |                                 |   |
|                      |                     |                         |                                 |   |
| CA Information       | Certificate Paramet | ters Key Revo           | ocation                         |   |
| Enrollment Ty        | /pe: PKCS12 File    | •                       |                                 |   |
| PKCS12 F             | ile*: ftdCert.pfx   |                         | Browse PKCS12 File              |   |
| Passphra             | se*:                |                         |                                 |   |
| Validation Usa       | ige: 🗹 IPsec Client | -<br>SSL Client 🗌 S     | SL Server                       |   |
|                      | Skip Check f        | or CA flag in basic cor | nstraints of the CA Certificate |   |
|                      |                     |                         |                                 |   |
|                      |                     |                         |                                 |   |
|                      |                     |                         |                                 |   |
|                      |                     |                         |                                 |   |
|                      |                     |                         |                                 | - |
|                      |                     |                         | Cancel Save                     |   |

Adicionar Certificado FTD

Confirme as informações inseridas no assistente Access & Certificate e clique no botão Next.

0

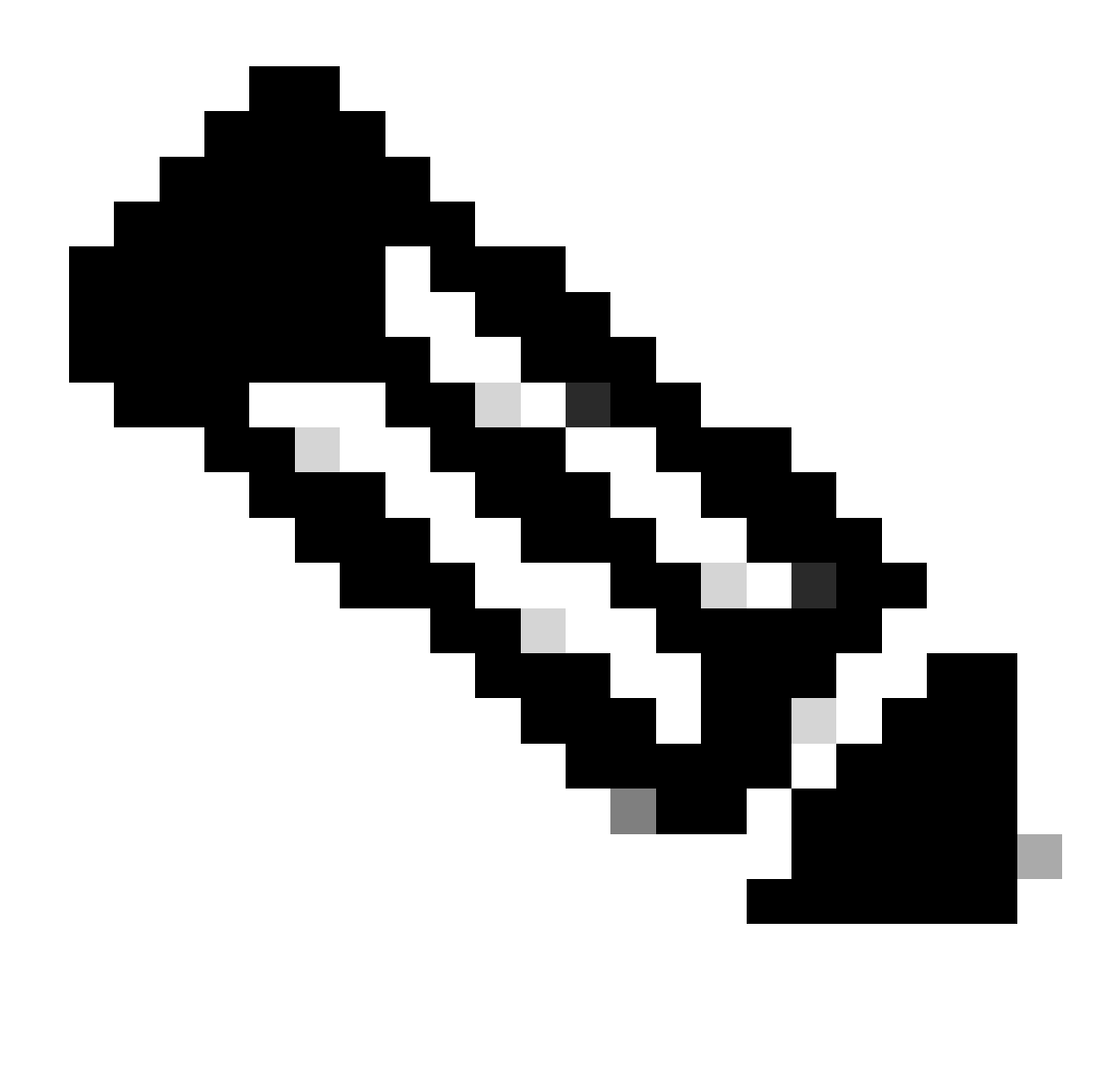

Observação: habilite a política Bypass Access Control para tráfego descriptografado (sysopt permit-vpn), para que o tráfego VPN descriptografado não seja submetido à inspeção de política de controle de acesso.

| Firewall Management Center Overview Analysis Policies | Devices Objects Integration                                                                                                    | Deploy Q 🧬 🌣 🔕 admin 🗸 🤐 SECURE |
|-------------------------------------------------------|----------------------------------------------------------------------------------------------------|---------------------------------|
| Remote Access VPN Policy Wizard                       |                                                                                                    |                                 |
| Onection Profile 3 Secure Client                      | Access & Certificate 5 Summary                                                                                                    |                                 |
| Remote<br>User                                        | Secure Client Internet Outside UNIN Ender<br>Secure Client Internet                                                                                                    |                                 |
| Ne                                                    | twork Interface for Incoming VPN Access                                                                                                    |                                 |
| Self<br>will<br>inte                                  | ect or create an Interface Group or a Security Zone that contains the network interfaces users<br>access for VPN connections.<br>Inface group/Security Zone.* outsideZone + +<br>V Enable DTLS on member interfaces                            |                                 |
| 4                                                     | All the devices must have interfaces as part of the Interface Group/Security Zone selected.                                                                                                    |                                 |
| De                                                    | vice Certificates                                                                                                    |                                 |
| Dev                                                   | vice certificate (also called Identity certificate) identifies the VPN gateway to the remote access<br>ints. Select a certificate which is used to authenticate the VPN gateway.                                                               |                                 |
| Cert                                                  | tificate Enrollment.*  +                                                                                                    |                                 |
|                                                       | Enroll the selected certificate object on the target devices                                                                                                    |                                 |
| Ac                                                    | ccess Control for VPN Traffic                                                                                                    |                                 |
| All this                                              | s option to bypass decrypted traffic from the Access Control Policy.                                                                                                    |                                 |
| 2                                                     | Bypass Access Control policy for decrypted traffic (systopt permit-vpn)<br>This option bypasses the Access Control Policy inspection, but VPN filter ACL and<br>authorization ACL downloaded from AAA server are still applied to VPN traffic. |                                 |
| (                                                     |                                                                                                    |                                 |
|                                                       |                                                                                                    | Cancel Back Next                |

Confirmar configurações em Acesso e Certificado

#### Etapa 9. Confirmar resumo do perfil de conexão

Confirme as informações inseridas para a conexão VPN e clique no botão Finish.

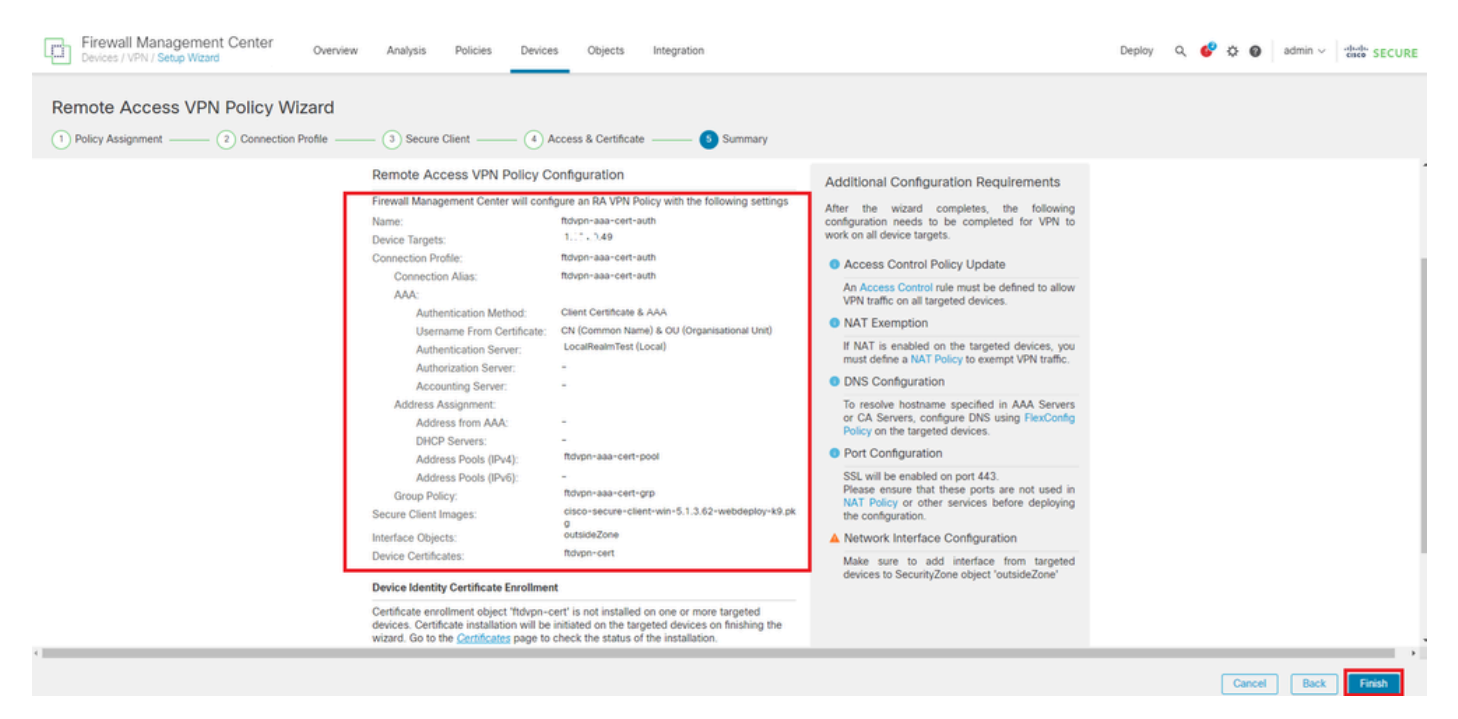

Confirmar configurações para conexão VPN

Confirme o resumo da política de VPN de acesso remoto e implante as configurações no FTD.

| Firewall Management Center<br>Devices / VPN / Edit Connection Profile Overview Analysis | Policies Devices Objects                                                              | Integration           | Deploy Q 💕 🔅 🌘              | admin ~ stude SECURE        |
|-----------------------------------------------------------------------------------------|---------------------------------------------------------------------------------------|-----------------------|-----------------------------|-----------------------------|
| ftdvpn-aaa-cert-auth                                                                    |                                                                                       |                       |                             | Save Cancel                 |
| Enter Description                                                                       |                                                                                       |                       |                             |                             |
|                                                                                         |                                                                                       |                       |                             | Policy Assignments (1)      |
| Connection Dealer Annual Interference Advanced                                          |                                                                                       |                       | Local Realm: LocalRealmTest | Dynamic Access Policy: None |
| Connection Prome Access Interfaces Advanced                                             |                                                                                       |                       |                             |                             |
|                                                                                         |                                                                                       |                       |                             |                             |
|                                                                                         |                                                                                       |                       |                             | +                           |
| Name                                                                                    | AAA                                                                                   | Group Policy          |                             |                             |
| DefaultWEBVPNGroup                                                                      | Authentication: None-<br>Authorization: None-<br>Accounting: None-                    | DftrGrpPolicy         | _                           | /1                          |
| ftdvpn-aaa-cert-auth                                                                    | Authentication: Client Certificate & LOCAL<br>Authorization: None<br>Accounting: None | 📑 ftdvpn-aaa-cert-grp |                             | /1                          |
|                                                                                         |                                                                                       |                       |                             |                             |

Resumo da Política de VPN de Acesso Remoto

#### Confirmar na CLI do FTD

Confirme as configurações de conexão VPN na CLI do FTD após a implantação do FMC.

// Defines IP of interface interface GigabitEthernet0/0 nameif outside security-level 0 ip address 192.168.1.200 255.255.255.0 interface GigabitEthernet0/1 nameif inside security-level 0 ip address 192.168.10.200 255.255.255.0 // Defines a pool of addresses ip local pool ftdvpn-aaa-cert-pool 172.16.1.40-172.16.1.50 mask 255.255.255.0 // Defines a local user username sslVPNClientCN password \*\*\*\*\* encrypted // Defines Trustpoint for Server Certificate crypto ca trustpoint ftdvpn-cert keypair ftdvpn-cert crl configure // Server Certificate Chain crypto ca certificate chain ftdvpn-cert certificate 22413df584b6726c 3082037c 30820264 a0030201 02020822 413df584 b6726c30 0d06092a 864886f7 . . . . . . quit certificate ca 5242a02e0db6f7fd 3082036c 30820254 a0030201 02020852 42a02e0d b6f7fd30 0d06092a 864886f7 . . . . . . quit // Configures the FTD to allow Cisco Secure Client connections and the valid Cisco Secure Client images webvpn enable outside http-headers hsts-server enable max-age 31536000 include-sub-domains no preload hsts-client

enable x-content-type-options x-xss-protection content-security-policy anyconnect image disk0:/csm/cisco-secure-client-win-5.1.3.62-webdeploy-k9.pkg 1 regex "Windows" anyconnect enable tunnel-group-list enable cache disable error-recovery disable // Bypass Access Control policy for decrypted traffic // This setting is displayed in the 'show run all' command output sysopt connection permit-vpn // Configures the group-policy to allow SSL connections group-policy ftdvpn-aaa-cert-grp internal group-policy ftdvpn-aaa-cert-grp attributes banner none wins-server none dns-server none dhcp-network-scope none vpn-simultaneous-logins 3 vpn-idle-timeout 30 vpn-idle-timeout alert-interval 1 vpn-session-timeout none vpn-session-timeout alert-interval 1 vpn-filter none vpn-tunnel-protocol ssl-client split-tunnel-policy tunnelall ipv6-split-tunnel-policy tunnelall split-tunnel-network-list none default-domain none split-dns none split-tunnel-all-dns disable client-bypass-protocol disable vlan none address-pools none webvpn anyconnect ssl dtls enable anyconnect mtu 1406 anyconnect firewall-rule client-interface public none anyconnect firewall-rule client-interface private none anyconnect ssl keepalive 20 anyconnect ssl rekey time none anyconnect ssl rekey method none anyconnect dpd-interval client 30 anyconnect dpd-interval gateway 30 anyconnect ssl compression none anyconnect dtls compression none anyconnect modules value none anyconnect ask none default anyconnect anyconnect ssl df-bit-ignore disable // Configures the tunnel-group to use the aaa & certificate authentication tunnel-group ftdvpn-aaa-cert-auth type remote-access tunnel-group ftdvpn-aaa-cert-auth general-attributes address-pool ftdvpn-aaa-cert-pool default-group-policy ftdvpn-aaa-cert-grp // These settings are displayed in the 'show run all' command output. Start authentication-server-group LOCAL secondary-authentication-server-group none

no accounting-server-group default-group-policy ftdvpn-aaa-cert-grp username-from-certificate CN OU secondary-username-from-certificate CN OU authentication-attr-from-server primary authenticated-session-username primary username-from-certificate-choice second-certificate secondary-username-from-certificate-choice second-certificate // These settings are displayed in the 'show run all' command output. End tunnel-group ftdvpn-aaa-cert-auth webvpn-attributes authentication aaa certificate pre-fill-username client group-alias ftdvpn-aaa-cert-auth enable

#### Confirmar no cliente VPN

Etapa 1. Confirmar certificado do cliente

Navegue até Certificates - Current User > Personal > Certificates, verifique o certificado do cliente usado para autenticação.

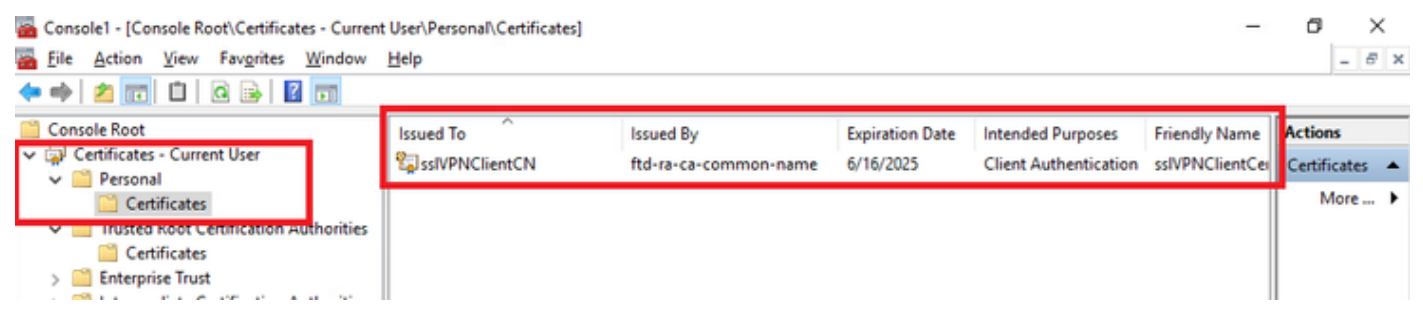

Confirmar certificado do cliente

Clique duas vezes no certificado do cliente, navegue para Detalhes, verifique os detalhes de Assunto.

Assunto : CN = sslVPNClientCN

# 💼 Certificate

| General                                 | Details           | Certification Pa | ath                           |   |
|-----------------------------------------|-------------------|------------------|-------------------------------|---|
| Show:                                   | <al></al>         |                  | $\sim$                        |   |
| Field                                   |                   |                  | Value                         | ^ |
| Sig Sig                                 | nature al         | gorithm          | sha256RSA                     |   |
| Sig Sig                                 | nature h          | ash algorithm    | sha256                        |   |
| i 🔚 İst                                 | iuer              |                  | ftd-ra-ca-common-name, Cisc   |   |
| 🛛 🖾 Va                                  | lid from          |                  | Sunday, June 16, 2024 6:12:0  |   |
| Con Va                                  | lid to            |                  | Monday, June 16, 2025 6:12:   |   |
| 🗐 Su                                    | bject             |                  | ssiVPNClientCN, ssiVPNClientO |   |
| Pu                                      | DIC Key           |                  | RSA (2048 Bits)               |   |
| - Park                                  | hlic kev n        | arameterc        | 05.00                         | Y |
| O = Cit<br>L = Tol<br>S = Tol<br>C = JP | sco<br>kyo<br>kyo |                  |                               |   |
|                                         |                   |                  | Edit Properties Copy to File  |   |
|                                         |                   |                  | OK                            |   |

X

Detalhes do Certificado do Cliente

#### Etapa 2. Confirmar CA

Navegue até Certificates - Current User > Trusted Root Certification Authorities > Certificates,

verifique a CA usada para autenticação.

• Emitido por : ftd-ra-ca-common-name

| 🖀 Console1 - [Console Root\Certificates - Curren                                                                                                    | t User\Trusted Root Certification A                                                                                                    | uthoritie Certificates]                                                                                                    |                                                                                         |                                                                                                    | -                                                                                      | ٥       | >     | × |
|----------------------------------------------------------------------------------------------------|----------------------------------------------------------------------------------------------------|----------------------------------------------------------------------------------------------------|-----------------------------------------------------------------------------------------|----------------------------------------------------------------------------------------------------|----------------------------------------------------------------------------------------|---------|-------|---|
| File Action View Favorites Window                                                                                                    | Help                                                                                                    |                                                                                                    |                                                                                         |                                                                                                    |                                                                                        |         | - 6   | × |
| 🗢 🔶 🙇 📷 🖌 🛍 🗶 🖾 🔒                                                                                                    | •                                                                                                    |                                                                                                    |                                                                                         |                                                                                                    |                                                                                        |         |       |   |
| Console Root                                                                                                    | Issued To                                                                                                    | Issued By                                                                                                    | Expiration Date                                                                         | Intended Purposes                                                                                                    | Friendly Nan ^                                                                         | Action  | 15    |   |
| <ul> <li>Certificates - Current User</li> <li>Personal</li> </ul>                                                                                                    | COMODO RSA Certificati<br>Copyright (c) 1997 Micros                                                                                                    | COMODO RSA Certificati<br>Copyright (c) 1997 Micros                                                                                                    | 1/18/2038<br>12/30/1999                                                                 | Client Authenticati<br>Time Stamping                                                                                             | Sectigo (forr<br>Microsoft Tii                                                         | Certifi | cates | * |
| Certificates     Certification Authorities     Certificates                                                                                                    | DESKTOP-VCKHRG1                                                                                                    | DESKTOP-VCKHRG1<br>DigiCert Assured ID Root                                                                                                    | 10/30/2022<br>11/9/2031                                                                 | Server Authenticati<br><all></all>                                                                                               | www.infraey<br><none></none>                                                           | ftd-ra- | -ca   |   |
| Criterprise Trust     Criterprise Trust     Criterprise Trust     Criterprise Trust     Intermediate Certification Authorities     Criterprise Directory User Object     Criterprise Object     Criterprise Object     Criterpri | DigiCert Assured ID Root DigiCert Global Root CA DigiCert Global Root G2 DigiCert High Assurance DigiCert High Assurance DigiCert Trusted Root G4 DCT Root G4 DCT | DigiCert Assured ID Root<br>DigiCert Global Root CA<br>DigiCert Global Root G2<br>DigiCert High Assurance<br>DigiCert High Assurance<br>DigiCert Trusted Root G4 | 11/9/2031<br>11/9/2031<br>1/15/2038<br>11/9/2031<br>11/9/2031<br>1/15/2038<br>0/20/2031 | Client Authenticati<br>Client Authenticati<br>Client Authenticati<br><all><br/>Client Authenticati<br/>Client Authenticati</all> | DigiCert<br>DigiCert Glol<br><none><br/>DigiCert<br/>DigiCert<br/>DigiCert Tru:</none> | м       | lore  | , |
| Smart Card Trusted Roots     Gilsent Authentication Issuers     Gilsent Card Trusted Roots     Gilsent Card Trusted Computer)                                                                                                    | td-ra-ca-common-name                                                                                                    | ftd-ra-ca-common-name<br>ClobalSign<br>GlobalSign                                                                                                    | 6/16/2029<br>2/19/2029<br>12/15/2021                                                    | <all><br/>Client Authenticati</all>                                                                                              | <none><br/>ClobalSignal<br/>Google Trust</none>                                        |         |       |   |

Confirmar CA

# Verificar

#### Etapa 1. Iniciar conexão VPN

No endpoint, inicie a conexão do Cisco Secure Client. O nome de usuário é extraído do certificado do cliente, você precisa inserir a senha para autenticação VPN.

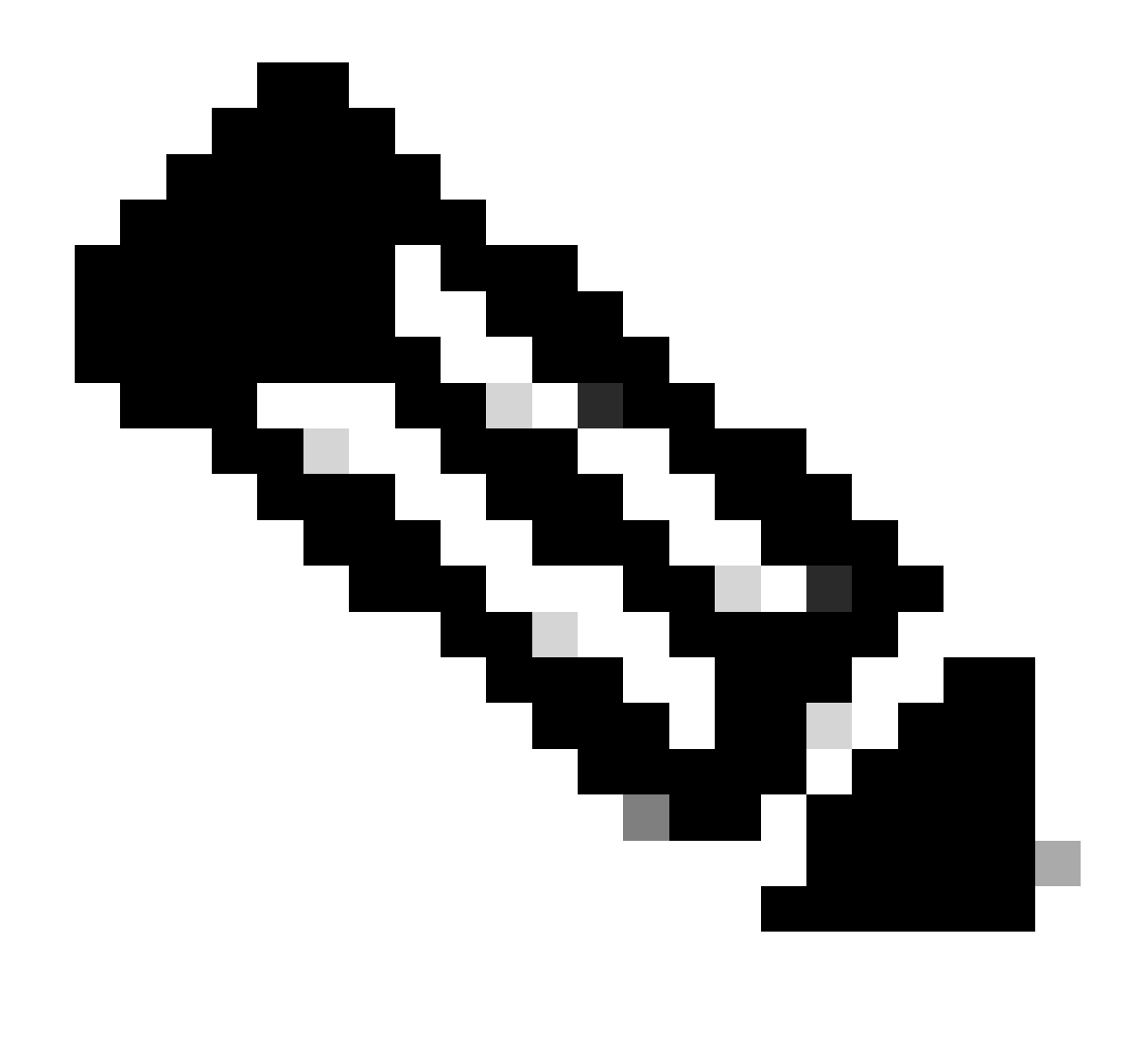

Observação: o nome de usuário é extraído do campo CN (Common Name) do certificado de cliente neste documento.

| 🕲 Cisco Secure Client                                                | - 0       | ×                 | Sisco Secure Client   192.168.1.200 X | < | 🕲 Cisco Secure Client                                            | – 🗆 X                          |
|----------------------------------------------------------------------|-----------|-------------------|---------------------------------------|---|------------------------------------------------------------------|--------------------------------|
| AnyConnect VPII:<br>Contacting 192. 168. 1. 200.<br>192. 168. 1. 200 | ✓ Connect |                   | Group: ftdvpn-aaa-cert-auth ~         |   | AnyConnect VPII:<br>Connected to 192.168.1.200.<br>192.168.1.200 | <ul> <li>Disconnect</li> </ul> |
|                                                                      |           |                   | Password:                             |   | 00:00:07                                                         | IPv4                           |
| ¢ ()                                                                 |           | :[1.1]1.<br>CISCO |                                       |   | \$                                                               | altada.<br>cisco               |
|                                                                      |           |                   | OK Cancel                             |   |                                                                  |                                |

Iniciar conexão VPN

Etapa 2. Confirmar sessões ativas no FMC

Navegue para Analysis > Users > Ative Sessions, verifique a sessão ativa para autenticação de VPN.

| þ   | Firewall Managemen<br>Analysis / Users / Active Sess | nt Center Overview An         | alysis Policies Devic | es Objects Integrati | on          |                |                |           |           |       |            |              | Deploy Q              | e o 6  | admir | v du   | \$ SECURE    |
|-----|------------------------------------------------------|-------------------------------|-----------------------|----------------------|-------------|----------------|----------------|-----------|-----------|-------|------------|--------------|-----------------------|--------|-------|--------|--------------|
|     |                                                      |                               |                       |                      |             |                |                |           |           |       |            |              |                       |        | •     | Switch | to legacy UI |
| T S | elect                                                |                               |                       |                      |             |                |                |           |           |       |            |              |                       |        | ×R    | efresh | Log Out      |
| ØS  | howing the 1 and only session                        | <u>+</u>                      |                       |                      | _           |                |                |           |           |       |            |              |                       |        |       |        | E            |
| 0   | LoginTime                                            | Realm/Username                | Last.Seen 4           | Authentication Type  | Current IP  | Baales         | Usemame        | Eixt.Name | Last.Name | Email | Department | Phone Number | Discovery Application | Device |       |        | ^            |
|     | 2024-06-17 11:38:22                                  | LocalRealmTest(ssIVPNClientCN | 2024-06-17 11:38:22   | VPN Authentication   | 172.16.1.40 | LocalRealmTest | ssIVPNClientCN |           |           |       |            |              | LDAP                  | 1      | 49    |        |              |
|     |                                                      |                               |                       |                      |             |                |                |           |           |       |            |              |                       |        |       |        |              |

Confirmar sessão ativa

#### Etapa 3. Confirmar sessão VPN na CLI FTD

Execute show vpn-sessiondb detail anyconnect o comando na CLI FTD (Lina) para confirmar a sessão VPN.

ftd702# show vpn-sessiondb detail anyconnect

Session Type: AnyConnect Detailed

Username : sslVPNClientCN Index : 7 Assigned IP : 172.16.1.40 Public IP : 192.168.1.11 Protocol : AnyConnect-Parent SSL-Tunnel DTLS-Tunnel License : AnyConnect Premium Encryption : AnyConnect-Parent: (1)none SSL-Tunnel: (1)AES-GCM-128 DTLS-Tunnel: (1)AES-GCM-256 Hashing : AnyConnect-Parent: (1)none SSL-Tunnel: (1)SHA256 DTLS-Tunnel: (1)SHA384 Bytes Tx : 14780 Bytes Rx : 15386 Pkts Tx: 2 Pkts Rx: 37 Pkts Tx Drop: 0 Pkts Rx Drop: 0 Group Policy : ftdvpn-aaa-cert-grp Tunnel Group : ftdvpn-aaa-cert-auth Login Time : 02:38:22 UTC Mon Jun 17 2024 Duration: 0h:01m:22s Inactivity : 0h:00m:00s VLAN Mapping : N/A VLAN : none Audt Sess ID : cb00718200007000666fa19e Security Grp: none Tunnel Zone: 0

AnyConnect-Parent Tunnels: 1 SSL-Tunnel Tunnels: 1 DTLS-Tunnel Tunnels: 1

AnyConnect-Parent: Tunnel ID : 7.1 Public IP : 192.168.1.11 Encryption : none Hashing : none TCP Src Port : 50035 TCP Dst Port : 443 Auth Mode : Certificate and userPassword Idle Time Out: 30 Minutes Idle TO Left : 28 Minutes Client OS : win Client OS ver: 10.0.15063 Client Type : AnyConnect Client Ver : Cisco AnyConnect VPN Agent for Windows 5.1.3.62 Bytes Tx : 7390 Bytes Rx : 0 Pkts Tx : 1 Pkts Rx : 0 Pkts Tx Drop : 0 Pkts Rx Drop : 0

SSL-Tunnel: Tunnel ID : 7.2 Assigned IP : 172.16.1.40 Public IP : 192.168.1.11 Encryption : AES-GCM-128 Hashing : SHA256 Ciphersuite : TLS\_AES\_128\_GCM\_SHA256 Encapsulation: TLSv1.3 TCP Src Port : 50042 TCP Dst Port : 443 Auth Mode : Certificate and userPassword Idle Time Out: 30 Minutes Idle TO Left : 28 Minutes Client OS : Windows Client Type : SSL VPN Client Client Ver : Cisco AnyConnect VPN Agent for Windows 5.1.3.62 Bytes Tx : 7390 Bytes Rx : 2292 Pkts Tx : 1 Pkts Rx : 3 Pkts Tx Drop : 0 Pkts Rx Drop : 0

DTLS-Tunnel: Tunnel ID : 7.3 Assigned IP : 172.16.1.40 Public IP : 192.168.1.11 Encryption : AES-GCM-256 Hashing : SHA384 Ciphersuite : ECDHE-ECDSA-AES256-GCM-SHA384 Encapsulation: DTLSv1.2 UDP Src Port : 56382 UDP Dst Port : 443 Auth Mode : Certificate and userPassword Idle Time Out: 30 Minutes Idle TO Left : 29 Minutes Client OS : Windows Client Type : DTLS VPN Client Client Ver : Cisco AnyConnect VPN Agent for Windows 5.1.3.62 Bytes Tx : 0 Bytes Rx : 13094 Pkts Tx : 0 Pkts Rx : 34 Pkts Tx Drop : 0 Pkts Rx Drop : 0

Etapa 4. Confirmar comunicação com o servidor

Inicie o ping do cliente VPN para o servidor, confirme se a comunicação entre o cliente VPN e o servidor foi bem-sucedida.

| C:\Users\CALO>ping 192.168.10.11                                                                                                    |
|----------------------------------------------------------------------------------------------------|
| Pinging 192.168.10.11 with 32 bytes of data:<br>Reply from 192.168.10.11: bytes=32 time=12ms TTL=128<br>Reply from 192.168.10.11: bytes=32 time=87ms TTL=128<br>Reply from 192.168.10.11: bytes=32 time=3ms TTL=128<br>Reply from 192.168.10.11: bytes=32 time=3ms TTL=128 |
| Ping statistics for 192.168.10.11:<br>Packets: Sent = 4, Received = 4, Lost = 0 (0% loss)<br>Approximate round trip times in milli-seconds:<br>Minimum = 3ms, Maximum = 87ms, Average = 26ms                                                                               |

Ping bem-sucedido

Execute capture in interface inside real-time o comando na CLI do FTD (Lina) para confirmar a captura de pacotes.

#### <#root>

```
ftd702#
```

#### capture in interface inside real-time

#### Use ctrl-c to terminate real-time capture

1: 03:39:25.729881 172.16.1.40 > 192.168.10.11 icmp: echo request 2: 03:39:25.730766 192.168.10.11 > 172.16.1.40 icmp: echo reply 3: 03:39:26.816211 172.16.1.40 > 192.168.10.11 icmp: echo request 4: 03:39:26.818683 192.168.10.11 > 172.16.1.40 icmp: echo reply 5: 03:39:27.791676 172.16.1.40 > 192.168.10.11 icmp: echo request 6: 03:39:27.792195 192.168.10.11 > 172.16.1.40 icmp: echo reply 7: 03:39:28.807789 172.16.1.40 > 192.168.10.11 icmp: echo request 8: 03:39:28.808399 192.168.10.11 > 172.16.1.40 icmp: echo request

#### Troubleshooting

Você pode esperar encontrar informações sobre a autenticação VPN no syslog de depuração do mecanismo Lina e no arquivo DART no PC com Windows.

Este é um exemplo de logs de depuração no mecanismo Lina.

#### // Certificate Authentication

Jun 17 2024 02:38:03: %FTD-7-717029: Identified client certificate within certificate chain. serial number: 6EC79930B231EDAF, subject name: CN=ssIV Jun 17 2024 02:38:03: %FTD-6-717028: Certificate chain was successfully validated with warning, revocation status was not checked. Jun 17 2024 02:38:03: %FTD-6-717022: Certificate was successfully validated. serial number: 6EC79930B231EDAF, subject name: CN=ssIVPNClientCL

#### // Extract username from the CN (Common Name) field

Jun 17 2024 02:38:03: %FTD-7-113028: Extraction of username from VPN client certificate has been requested. [Request 5] Jun 17 2024 02:38:03: %FTD-7-113028: Extraction of username from VPN client certificate has completed. [Request 5]

// AAA Authentication

Jun 17 2024 02:38:22: %FTD-6-113012: AAA user authentication Successful : local database : user = sslVPNClientCN Jun 17 2024 02:38:22: %FTD-6-113009: AAA retrieved default group policy (ftdvpn-aaa-cert-grp) for user = sslVPNClientCN Jun 17 2024 02:38:22: %FTD-6-113008: AAA transaction status ACCEPT : user = sslVPNClientCN

Essas depurações podem ser executadas a partir da CLI de diagnóstico do FTD, que fornece informações que você pode usar para solucionar problemas de configuração.

- debug crypto ca 14
- debug webvpn anyconnect 255
- debug cripto ike-common 255

Configurar o AnyConnect Remote Access VPN no FTD

Configurar Autenticação Baseada em Certificado do Anyconnect para Acesso Móvel

#### Sobre esta tradução

A Cisco traduziu este documento com a ajuda de tecnologias de tradução automática e humana para oferecer conteúdo de suporte aos seus usuários no seu próprio idioma, independentemente da localização.

Observe que mesmo a melhor tradução automática não será tão precisa quanto as realizadas por um tradutor profissional.

A Cisco Systems, Inc. não se responsabiliza pela precisão destas traduções e recomenda que o documento original em inglês (link fornecido) seja sempre consultado.